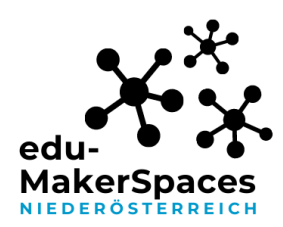

#### SculptGL

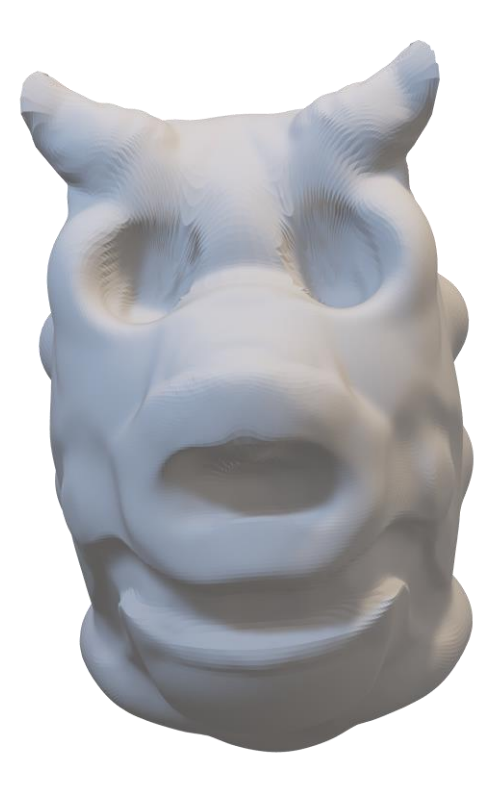

Abbildung 1 : 3D Modellierung in Sculpt GL

# Screenshots unterliegen nicht der untenstehenden CC-Lizenz

SculptGL ist eine browserbasierte und kostenlose 3D Modellierungssoftware. Sie ermöglicht einerseits plastisches, skulpturales Arbeiten, andererseits das Weiterverarbeiten von fertigen STL-Dateien.

https://stephaneginier.com/sculptgl/

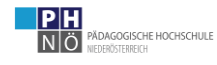

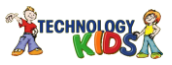

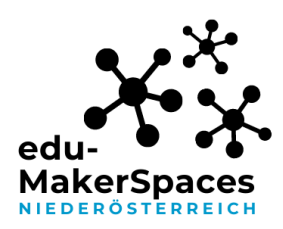

#### **Tipps und Tricks**

Bei "Szene" lassen sich Grundkörper für den Start hinzufügen, bzw. entfernen. Außerdem ist es möglich eine Spiegellinie zu aktivieren. Damit ist es möglich etwa zwei Gesichtshälften gleichzeitig zu gestalten.

| Datei (import/export) | Szene    | Verlauf        | Hintergrund  | Kamera | Tablet Druck | Language | Extra UI | Über & Hilfe (En |
|-----------------------|----------|----------------|--------------|--------|--------------|----------|----------|------------------|
|                       | Szene l  | löschen        |              |        |              |          |          |                  |
|                       | Kugel h  | ninzufügen     |              |        |              |          |          |                  |
|                       | Würfel   | hinzufügen     |              |        |              |          |          |                  |
|                       | Zylinde  | er hinzufüger  | ı            |        |              |          |          |                  |
|                       | Torus ł  | ninzufügen     |              |        |              |          |          |                  |
|                       |          | Auswal         | nl           |        |              |          |          |                  |
|                       | Auswal   | hl kopieren    |              |        |              |          |          |                  |
|                       | Auswal   | hl löschen     |              |        |              |          |          |                  |
|                       |          | Extra          |              |        |              |          |          |                  |
|                       | Nicht n  | narkiertes at  | odunkelr 🗸   |        |              |          |          |                  |
|                       | Kontur   | anzeigen       | $\Box$       |        | 4            |          | H-F-F-F  |                  |
|                       | Gitter a | anzeigen       | $\checkmark$ |        | 2            |          | 日十       |                  |
|                       | Spiege   | llinie anzeige | in 🗌         |        | t-1          |          |          |                  |
|                       | SymOf    | fset           |              |        | 11           | 1        |          |                  |
|                       |          |                | F-f-f-       |        | t-1-1-1-     |          |          |                  |
|                       |          |                |              |        |              |          |          |                  |
|                       |          |                |              |        |              |          |          |                  |
|                       |          |                |              |        |              |          |          |                  |

Unter dem Punkt "Rendering" lässt sich der Farbton des Objektes ändern.

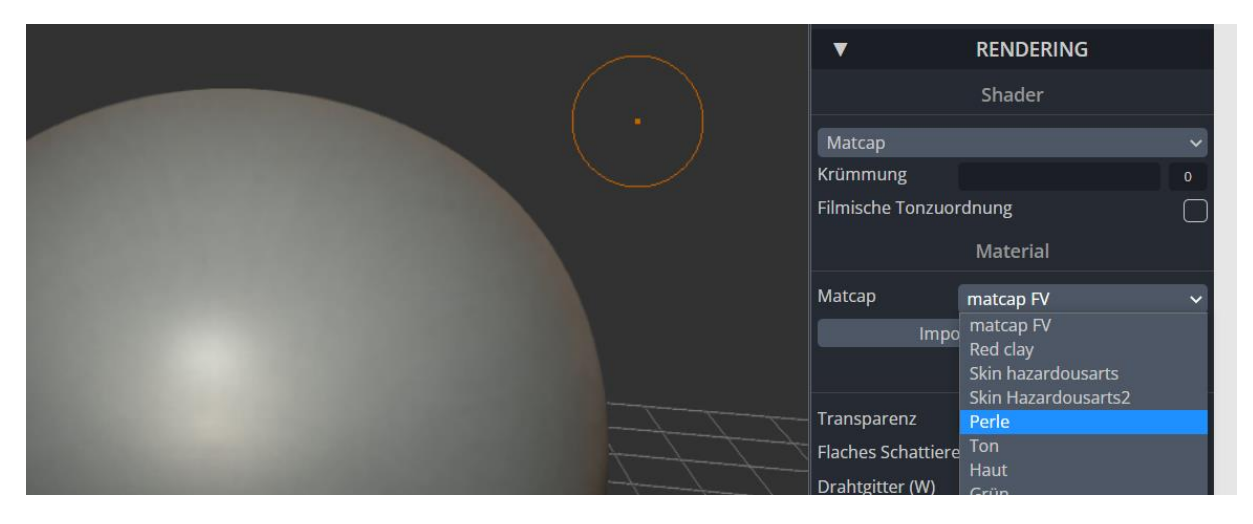

SculptGL\_Tipps und Tricks, erstellt von Matthias Schoiswohl-Szwajor, für makerspaces.ph-noe.ac.at , unter <u>CC BY-SA 4.0</u>

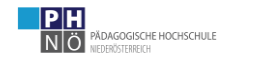

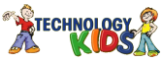

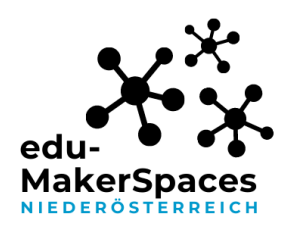

...außerdem kann hier ein "Drahtgitter" aktiviert werden, welches Aufschluss über die Auflösung gibt.

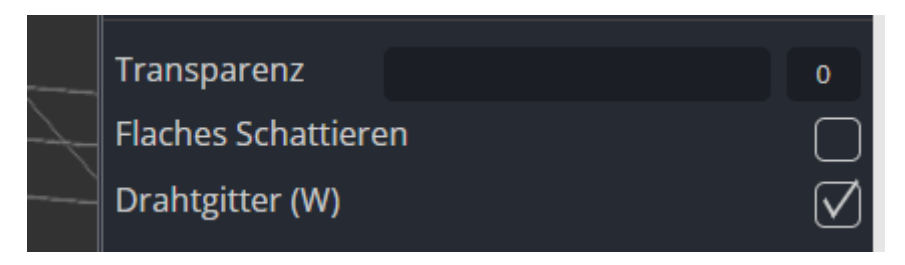

Die Auflösung selbst lässt sich bei "Topologie" verändern. Achtung, ein Rückgängigmachen dieses Arbeitsschrittes ist nicht möglich. Es empfiehlt sich diese Einstellungen zu Beginn der Arbeit durchzuführen. Jedenfalls vor der Modellierung!

| •                | ▼ TOPOLOGIE                |                   |              |  |  |  |  |
|------------------|----------------------------|-------------------|--------------|--|--|--|--|
| Me               | Mehrfachauflösung          |                   |              |  |  |  |  |
| Auflösung        |                            |                   | 1            |  |  |  |  |
| Umkehren         |                            | Aufteilen         |              |  |  |  |  |
|                  |                            |                   | n            |  |  |  |  |
| Voxel r          | Voxel remeshing (Vierecke) |                   |              |  |  |  |  |
| Auflösung        |                            |                   | 150          |  |  |  |  |
| Block            |                            |                   |              |  |  |  |  |
|                  | Reme                       | sh                |              |  |  |  |  |
| Voxel remeshi    | ng (manı                   | nigfaltige Dreied | cke)         |  |  |  |  |
| Auflösung        |                            |                   | 150          |  |  |  |  |
| Topologie entspa | nnen                       |                   | $\checkmark$ |  |  |  |  |
|                  | Reme                       | sh                |              |  |  |  |  |
| Dyna             | Dynamische Topologie       |                   |              |  |  |  |  |

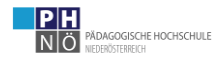

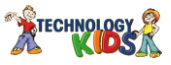

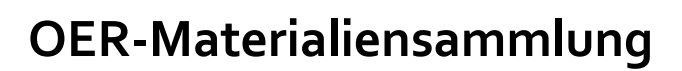

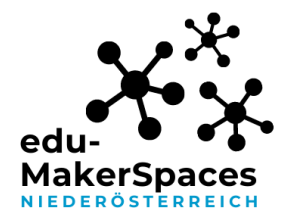

Es ist möglich Objekte zu speichern, um den Arbeitsfortschritt zu sichern. Ein Cloudlösung wird jedoch nicht angeboten. Wird das Programm geschlossen oder muss geschlossen werden (Überforderung des Rechners durch zu hohe Auflösung) ist das Objekt verloren.

| Datei (import/export)    | Szene        | Verlauf | Hintergr |
|--------------------------|--------------|---------|----------|
| Importieren              | 1            |         |          |
| Hinzufügen (obj, sgl, pl | y, stl)      |         |          |
| Skalieren und zentriere  | en 🗌         |         |          |
| Vertexfarbe sRGB         | $\checkmark$ |         |          |
| Exportieren              |              |         |          |
| Alles Exportieren        | $\checkmark$ |         |          |
| Speichern .sgl (SculptG  | L)           |         |          |
| Speichern .obj           |              |         | /        |
| Speichern .ply           |              |         |          |
| Speichern .stl           |              |         |          |
| OBJ color zbrush         | $\checkmark$ | 27      | f        |
| OBJ color append         |              |         |          |
| Hier gehts zu Sketchfal  | b !          |         |          |
| Texturen export          | ieren        |         |          |
| Größe                    | 1024         |         |          |
| Farben speichern         |              |         |          |
| Rauheit speichern        |              |         |          |
| Metallisches speichern   |              |         | /-       |

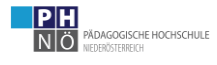

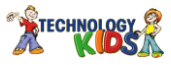

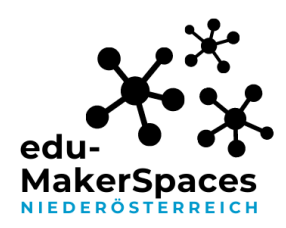

Um ein Objekt zu drehen oder zu skalieren, wählen Sie das Werkzeug "Transformieren", greifen Sie nach der gewünschten Achse/Drehrichtung und ziehen das Objekt entsprechend. Das ist vorallem bei fertigen STL Dateien die in das Programm geladen werden notwendig.

| Glätten (-Shift) 🛛 🗸 🗸 |
|------------------------|
| Pinsel                 |
| Aufblasen              |
| Verdrehen              |
| Glätten (-Shift)       |
| Ebnen                  |
| Kneifen                |
| Falten                 |
| Ziehen                 |
| Malen                  |
| Bewegen                |
| Maskieren (-Strg)      |
| Lokales Skalieren      |
| Transformieren (E)     |

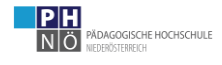

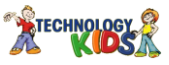

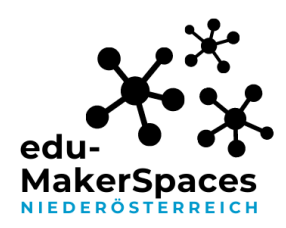

Die verschiedenen Modellierungswerkzeuge können bei "Werkzeuge", oder mit den entsprechenden Shortcuts ausgewählt werden. Aktivieren Sie die Spiegellinie und "Symmetrie" um beide Gesichtshälften symmetrisch entwerfen zu können.

| ▼ MOD                                  | ELLIEREN & BEMALEN |              |  |  |
|----------------------------------------|--------------------|--------------|--|--|
|                                        | Werkzeuge          |              |  |  |
| Werkzeuge                              | Glätten (-Shift)   | ~            |  |  |
| Radius (-X)                            |                    | 50           |  |  |
| Intensität (-C)                        |                    | 75           |  |  |
| Tangentiale Glättung                   |                    |              |  |  |
| Dünne Oberfläche (nur vorderer vertex) |                    |              |  |  |
|                                        | Alpha              |              |  |  |
| Verriegelungsposition                  |                    |              |  |  |
| Textur                                 | None               | ~            |  |  |
| Alpha tex importieren(jpg, png)        |                    |              |  |  |
|                                        | Allgemein          |              |  |  |
| Symmetrie                              |                    | $\checkmark$ |  |  |
| Kontinuierlich                         |                    |              |  |  |

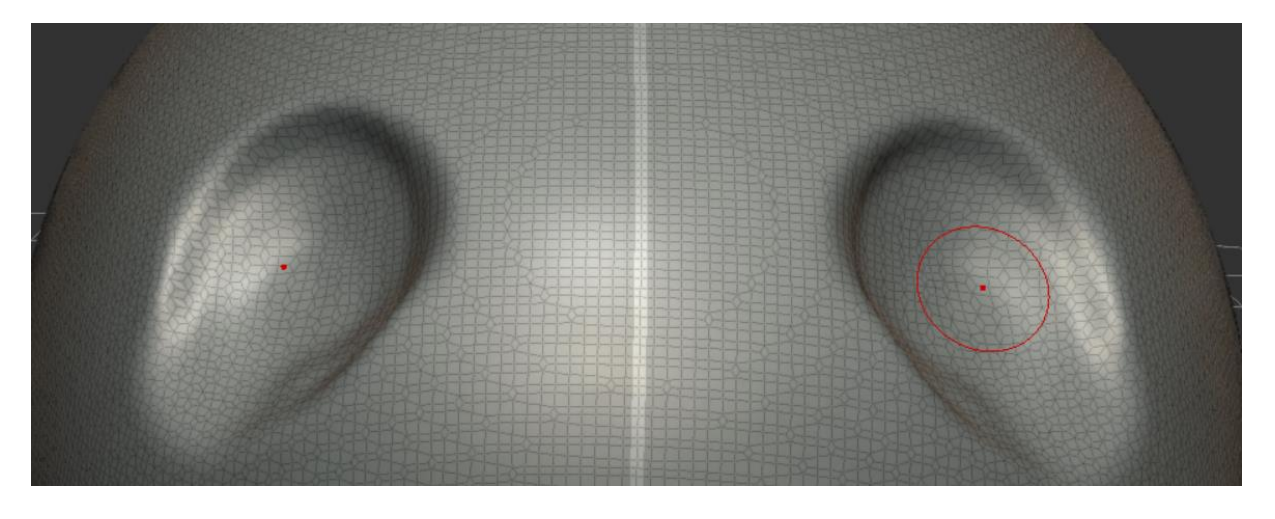

SculptGL\_Tipps und Tricks, erstellt von Matthias Schoiswohl-Szwajor, für makerspaces.ph-noe.ac.at , unter <u>CC BY-SA 4.0</u>

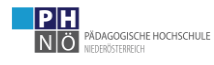

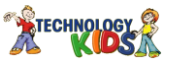

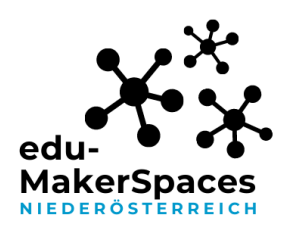

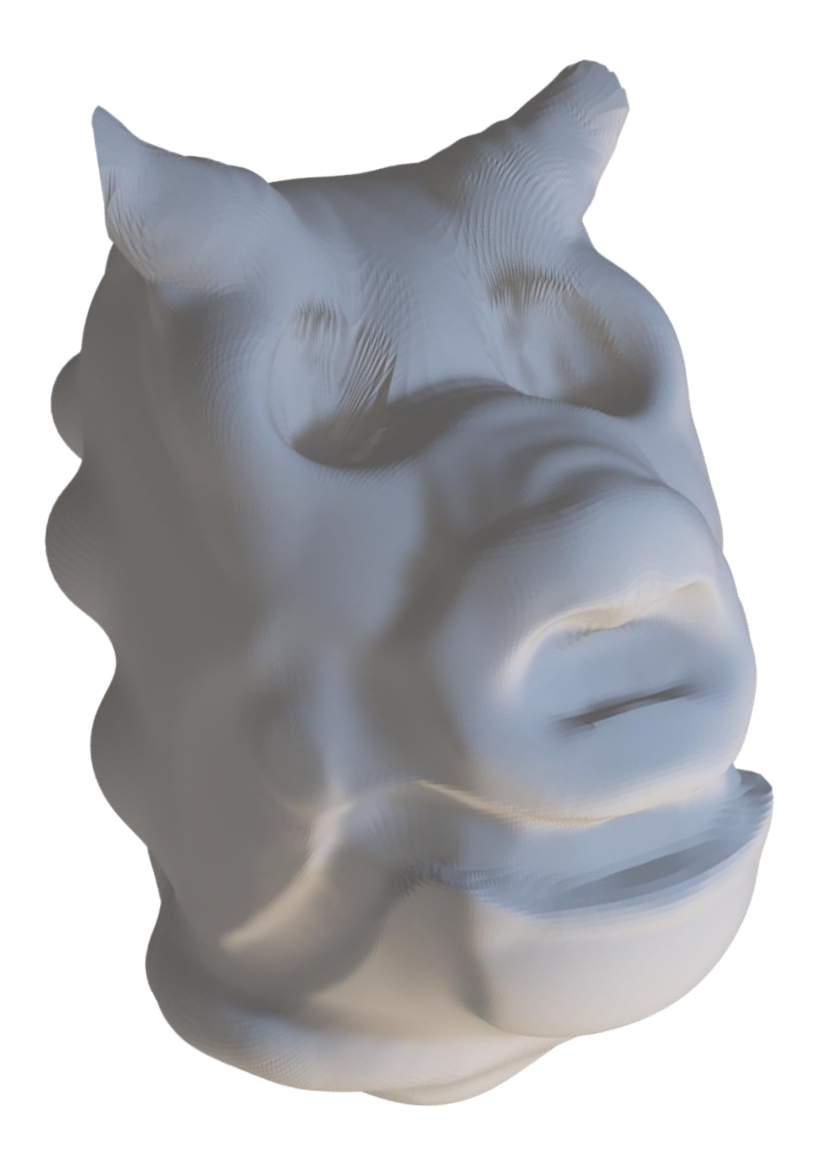

SculptGL\_Tipps und Tricks, erstellt von Matthias Schoiswohl-Szwajor, für makerspaces.ph-noe.ac.at, unter <u>CC BY-SA 4.0</u>

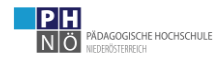

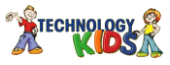